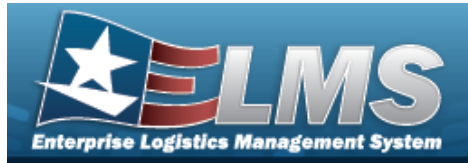

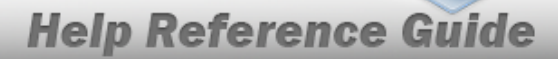

# Browse for an Inventory Control Number (ICN)

## **Overview**

The Inventory Control Number (ICN) Browse pop-up window allows searching for assets in the ELMS catalog.

# Navigation

ELMS Warehouse Module > *VARIOUS PROCEDURAL STEPS* > ICN Browse pop-up window

## Procedures

#### Browse for an Inventory Control Number (ICN)

One or more of the Search Criteria fields can be entered to isolate the results. By default, all

results are displayed. Selecting at any point of this procedure returns all fields to the default "All" setting.

Selecting Cancel at any point of this procedure removes all revisions and closes the page. **Bold** numbered steps are required.

- 1. Select . The **ICN Browse** pop-up window appears.
- 2. In the Search Criteria box, narrow the results by entering one or more of the following optional fields.

| ▼<br>▲                                      |
|---------------------------------------------|
| <u>ــــــــــــــــــــــــــــــــــــ</u> |
|                                             |
|                                             |
| Mfr Cage All                                |
| Mfr Dt                                      |
| Serial Nbr All                              |
| Stock Nbr All                               |
| Cancel                                      |
| S                                           |

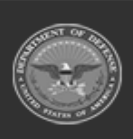

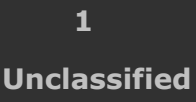

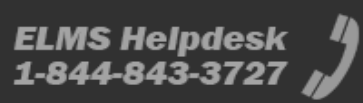

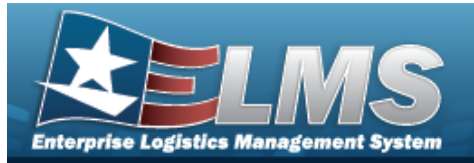

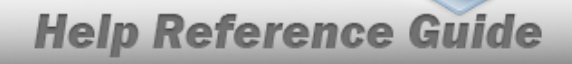

Select Click here to scan ICN S/N UII

. Using the ELMS supported

tethered scanner, scan the ELMS generated ICN barcode, serial number barcode, or UII associated with the asset to automatically add it to the grid.

- Enter the ICN, using *i* to assist with the entry. *This is a 20 alphanumeric character field.*
- Enter the MFR CAGE, using it to assist with the entry. *This is a 5 numeric character field.*
- Enter the MFR CONTRACT NBR in the field provided. *This is a 50 alphanumeric character field.*
- Use to select the MFR DATE, or enter the date (MM/DD/YYYY) in the field provided.
- Enter the MFR LOT NBR in the field provided. *This is a 50 alphanumeric character field.*
- Enter the SERIAL NBR, using it to assist with the entry. *This is a 20 alphanumeric character field.*
- Use to select the Shelf Life Expiration DT, or enter the date (MM/DD/YYYY) in the field provided.
- Enter the STOCK NBR, or use to browse for the entry. *This is a 15 alphanumeric character field.*
- 3. Select Q Search to begin
  - to begin the query. *Results display in the ICN Browse Grid below.*

| ICN Br        | rowse       | Grid Options        | Stock Nhr   | Titem Desc + | T In Service Dt | Mfr Cage  | Mfr Contract Nbr | Mfr L of Nbr | Mfr Dt | Shelf Life Expiration Dt | Serial Nhr          |
|---------------|-------------|---------------------|-------------|--------------|-----------------|-----------|------------------|--------------|--------|--------------------------|---------------------|
| <u>Select</u> | IIII Labels | A000000000001075122 | 01020304    | 01020304     |                 | , in ougo | ,                | ,            | ,      |                          | A000000000001075122 |
| <u>Select</u> | IIII Labels | A000000000001076118 | 01020304    | 01020304     |                 |           |                  |              |        |                          | 1234                |
| Select        | Labels      | A000000000001076130 | 01020304    | 01020304     |                 |           |                  |              |        |                          | 1235                |
| •             | 000         |                     | i 50 🔻 iter | ms per page  |                 |           |                  |              |        |                          | 1 - 3 of 3 items    |

4. Choose the Select hyperlink next to the desired ICN. *The pop-up window closes and the selected ICN appears in the previous screen.* 

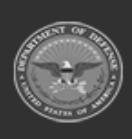